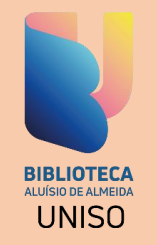

## TUTORIAL DE ACESSO AO PORTAL DE PERIÓDICOS DA CAPES VIA CAFe

Acesse a página da Biblioteca no site da Uniso: <u>https://uniso.br/home/biblioteca</u> e, na barra de navegação lateral, clique no banner .periódicos.

| NKS DE ACESSO RÁPIDO                     |                                                                                                    |  |
|------------------------------------------|----------------------------------------------------------------------------------------------------|--|
| RÁRIOS DE FUNCIONAMENTO                  | Período letivo:                                                                                                   |  |
| ESSIBILIDADE                             | Segunda a sexta-feira das 7h40min às 22h30.<br>Sábado das 9h às 13h.                                              |  |
| ORIAIS                                   | Período não letivo:<br>Segunda a sexta-feira das 8h às 17h.                                                       |  |
| NSULTA AO ACERVO                         |                                                                                                    |  |
| NOVAÇÃO                                  | Nossos canais de Comunicação:                                                                                     |  |
| Repositório<br>Institucional<br>UNISO    | <ul> <li>15 98105-0342</li> <li>@ @biblioteca_uniso</li> <li>Biblioteca Central - Cidade Universitária</li> </ul> |  |
| NORMALIZAÇÃO DE<br>TRABALHOS ACADEMICOS: | Tel.: (015) 2101-7019<br>E-mail/Teams: biblioteca@uniso.br                                                        |  |
| biblioteca<br>virtual.                   |                                                                                                    |  |
| biblioteca a <sup>+</sup>                |                                                                                                    |  |
| Minha                                    |                                                                                                    |  |

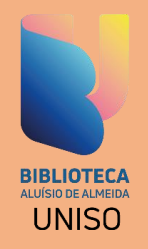

### Acesse o portal e clique na opção ACESSO CAFe

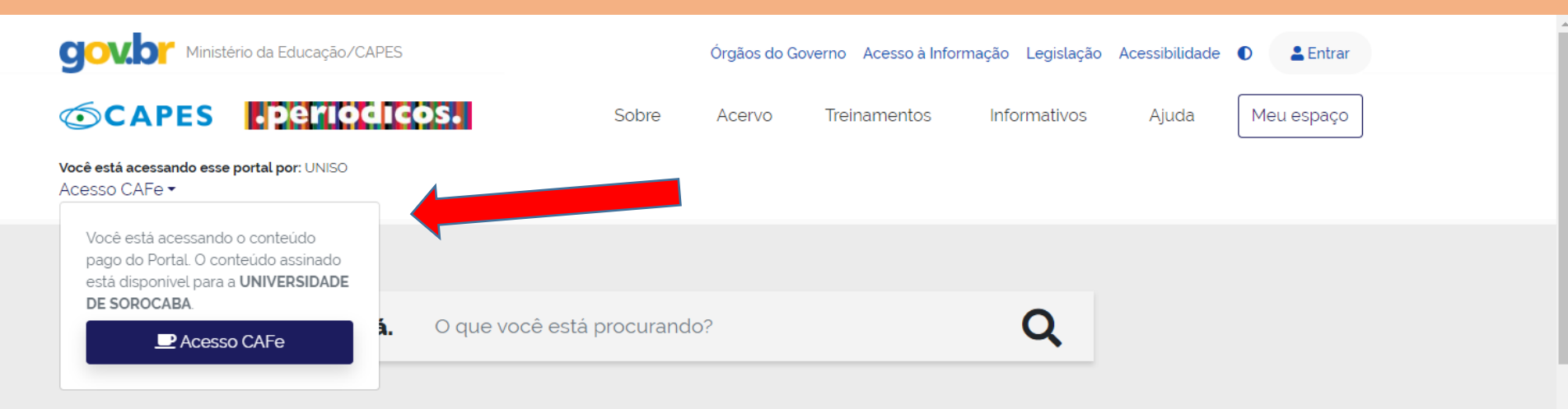

Aqui você encontra conteúdo científico diversificado para deixar sua pesquisa ainda melhor.

Desde livros, normas técnicas, patentes e estatísticas até videos e áudios reunidos em um só lugar.

Saiba mais

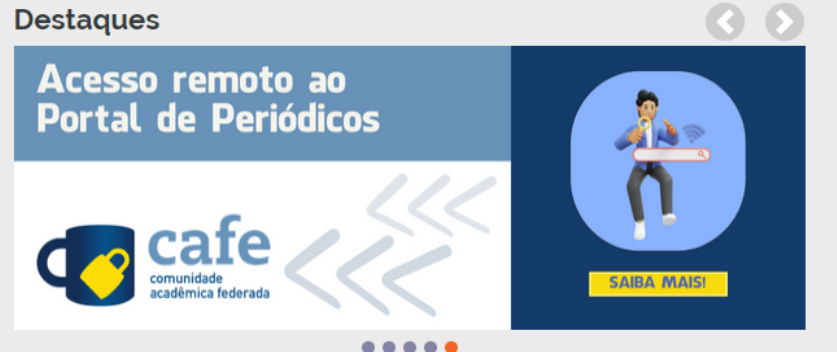

#### Treinamentos

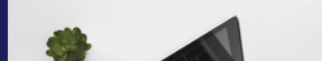

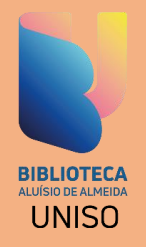

### Digite UNISO na caixa de texto, selecione o nome da Universidade na lista e clique em ENVIAR.

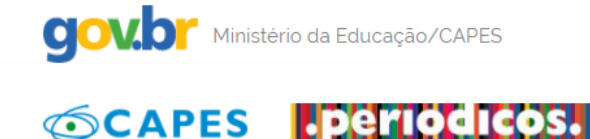

Sobre Acervo Treinamentos

Informativos

Órgãos do Governo 🛛 Acesso à Informação 🖉 Legislação 🖉 Acessibilidade 🕕

Aiuda

💄 Entrar

Meu espaço

Você está acessando esse portal por: UNISO Acesso CAFe 🔻

Acesso Cafe

#### Acesso CAFe

Esta opção permite o acesso remoto ao conteúdo assinado do Portal de Periódicos da CAPES disponível para sua instituição. Este serviço é provido pelas instituições participantes, ou seja, o nome de usuário e senha para acesso devem ser verificados junto à equipe de TI ou de biblioteca de sua instituição.

Para utilizar a identificação por meio da CAFe, sua instituição deve aderir a esse serviço provido pela Rede Nacional de Ensino e Pesquisa (RNP). Clique aqui para mais informações e acesse também o Tutorial para entender o passo a passo do acesso remoto.

| uniso                                                 |   |
|-------------------------------------------------------|---|
| UNISO - UNIVERSIDADE DE SOROCABA                      |   |
| Digite a sigla ou o nome da instituição e a selecione | * |
| Enviar                                                |   |

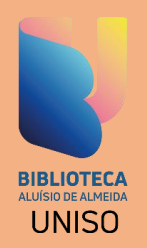

Abrirá a tela para inserir o login e a senha. Digite os dados do usuário e clique em "Entrar".

|                    | versidade de Soroc | aba |
|--------------------|--------------------|-----|
| nome.sobrenome     |                    |     |
| nome.sobrenome     | 9                  |     |
| Senha              |                    |     |
|                    |                    |     |
| 🗌 Salvar meu login |                    |     |
|                    | Entrar             |     |

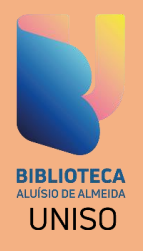

## Seus dados serão validados e você será direcionado para a página do Portal de Periódicos habilitada para acessar o conteúdo disponibilizado para a Uniso.

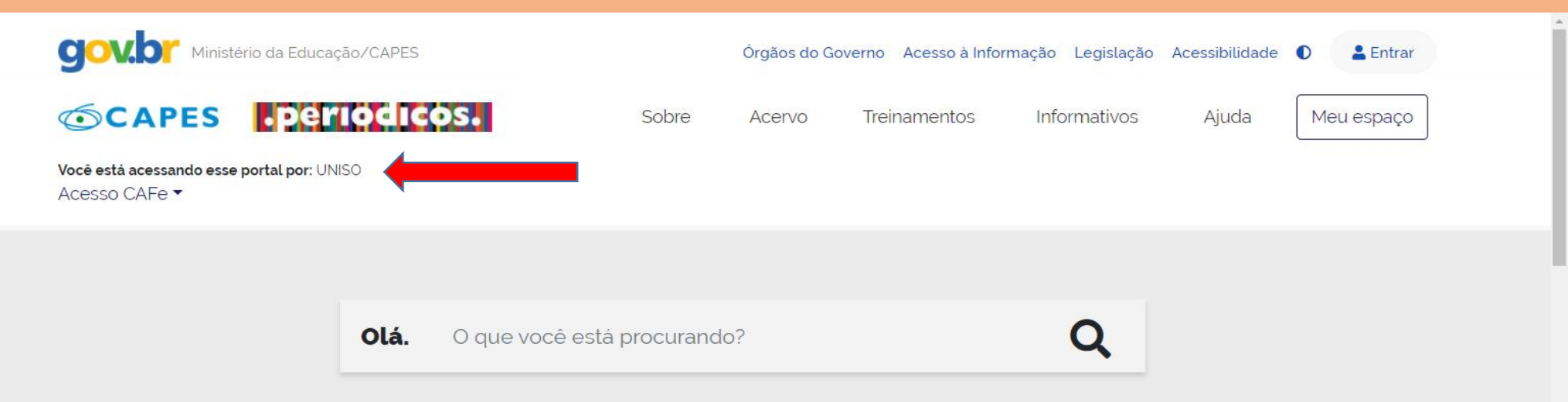

# Aqui você encontra conteúdo científico diversificado para deixar sua pesquisa ainda melhor.

Desde livros, normas técnicas, patentes e estatísticas até vídeos e áudios reunidos em um só lugar.

Saiba mais

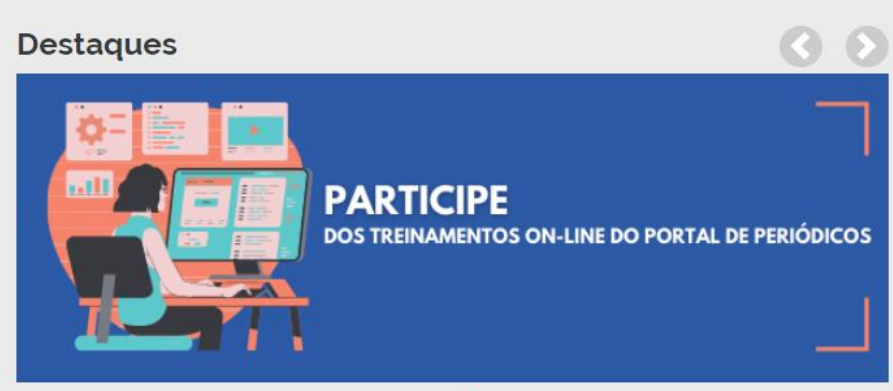

...